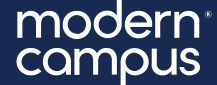

### February 25<sup>th</sup> 2025

Training Tuesday Leveraging Versions and Scheduled Actions

> Presented by: Jordan Zeier– Software Trainer jzeier@moderncampus.com

The webinar will begin at the top of the hour.

## Agenda

- 1. Creating Versions
- 2. Comparing & Reverting Versions
- 3. Scheduled Actions
- 4. Live Demo

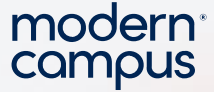

## **CREATING VERSIONS**

Go

Any time a file is published in Modern Campus CMS a version of that page is saved automatically.

, A version can also be created manually. With the page checked out to you, click the More Actions button and select Save Version. Enter the version description and click the Save Version button.

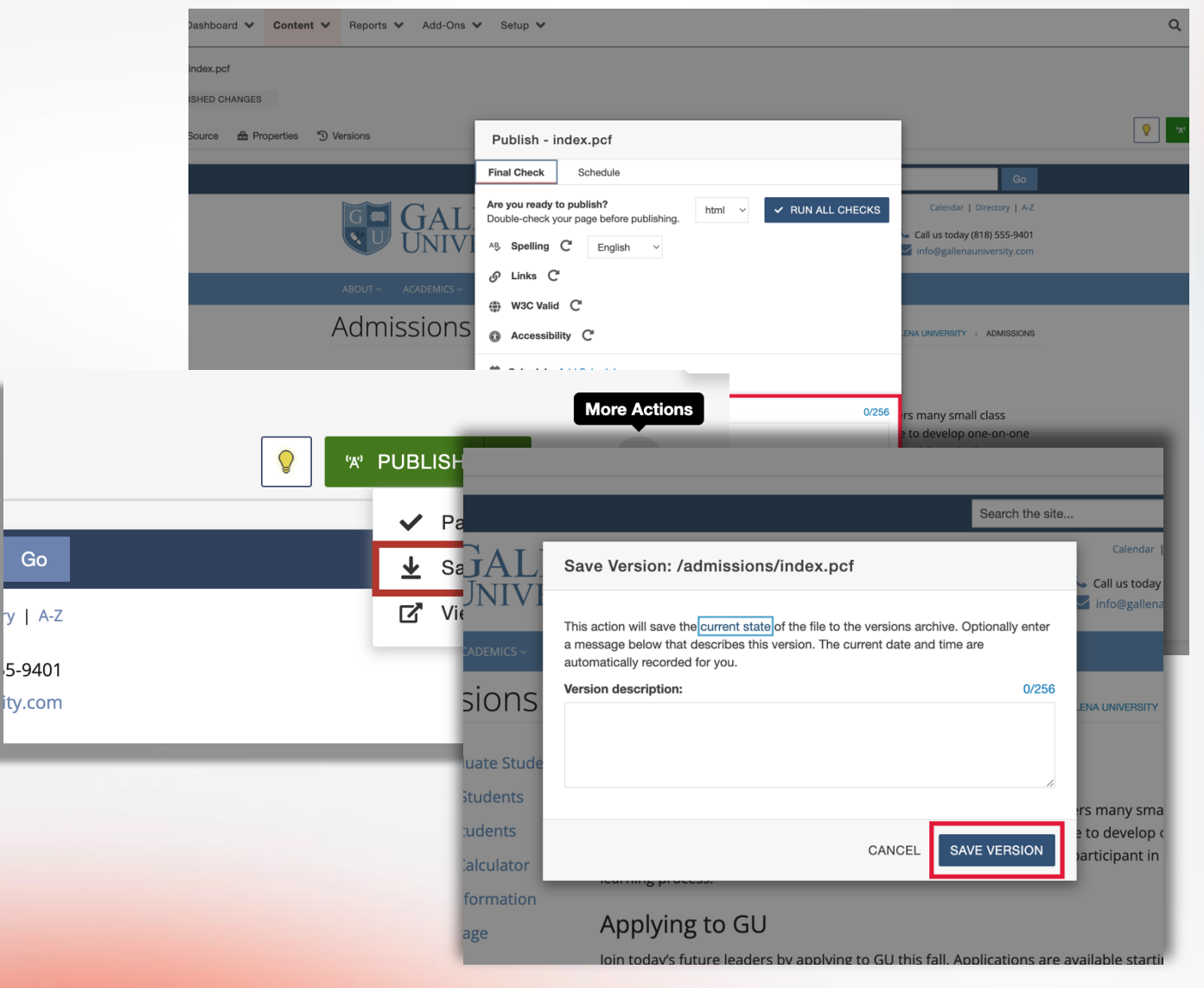

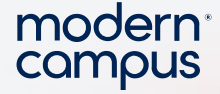

## **COMPARING & REVERTING VERSIONS**

From the Versions tab, only visible when you have the page checked out, you can view, compare, and revert to previous versions.

| K Back to Pages | /admissions/index.p | ocf          |                   |                                                                                                    |           |                        |          |
|-----------------|---------------------|--------------|-------------------|----------------------------------------------------------------------------------------------------|-----------|------------------------|----------|
| 🔒 index.pc      | f                   |              |                   |                                                                                                    |           |                        |          |
| Preview         | 🖋 Edit 🔹 Source     | A Properties | " Versions        |                                                                                                    |           | V PUBLISH -            | e*       |
| Versions (4)    |                     |              |                   |                                                                                                    |           | COMPARE TO             | LIVE 👻   |
|                 |                     |              |                   |                                                                                                    |           | <b>T</b> Filter        |          |
| Version 🔻       | Date                | User         | Description       | Revert /admissions/index.pcf to revision 3                                                                                                    |           | Published Target       |          |
| 4 (Live)        | 2/25/25, 8:17 AM    | zz-trainer   | Summer 2024 Page  | Are you sure you want to revert this file? This action will replace the current file on the staging server with <b>revision 3</b> of <b>/admissions/index.pcf</b> . |           | "A" gallena            |          |
| 3               | 2/25/25, 8:03 AM    | zz-trainer   | Spring 2024 Page  |                                                                                                    | 69 VIEW 🕶 | 🖷 COMPARE 👻 🖱 REVERT   | : :      |
| 2               | 2/25/25, 7:57 AM    | zz-trainer   | Fall 2024 Page    | CANCEL REVERT                                                                                                    |           |                        |          |
| 1               | 2/25/25, 7:41 AM    | zz-trainer   | Original Publish. |                                                                                                    | ļ         |                        |          |
|                 |                     |              |                   |                                                                                                    |           |                        |          |
|                 |                     |              |                   |                                                                                                    |           |                        |          |
|                 |                     |              |                   |                                                                                                    |           |                        |          |
|                 |                     |              |                   |                                                                                                    |           |                        |          |
|                 |                     |              |                   |                                                                                                    |           |                        |          |
|                 |                     |              |                   |                                                                                                    |           | ltems per page: 50 ▼ 1 | - 4 of 4 |

#### modern campus

## SCHEDULED ACTIONS

In Modern Campus CMS there are a few scheduled actions that can be applied to pages and files. These include:

- Scheduled Publish
- Scheduled Expiration
  - Replace

5

- Recycle
- Scheduled Reminders

| IOP                   | C N                                                                         |         |                                             |                                                                              |                                               |  |  |  |
|-----------------------|-----------------------------------------------------------------------------|---------|---------------------------------------------|------------------------------------------------------------------------------|-----------------------------------------------|--|--|--|
|                       | 'ઋ' PUBLISH ←                                                               | 3       | Reminders                                   | i                                                                            |                                               |  |  |  |
|                       | Schedule                                                                    |         | Schedul                                     | ed Reminder                                                                  |                                               |  |  |  |
|                       | S Expire                                                                    |         | Stale Re                                    | minder                                                                       |                                               |  |  |  |
| Publish - inde        | k.pcf                                                                       |         | Schedule Expi                               | ration - /admissions/inde                                                    | x.pcf                                         |  |  |  |
| inal Check S          | ck Schedule Recycle                                                         |         |                                             |                                                                              |                                               |  |  |  |
| ïme & Date            |                                                                             |         | Replace content with existing content. This | content from another page. Select a<br>will result in two pages having the s | a file with which to replace the ame content. |  |  |  |
| Date                  | Click to select a date                                                      |         | Date                                        | Click to select a date                                                       | <b>#</b>                                      |  |  |  |
| Time                  | Click to select a time                                                      | O       | Time                                        | Click to select a time                                                       | 0                                             |  |  |  |
| Repeat every          | hours                                                                       | v       | Replace With                                | Choose a replacement file                                                    | D CLEAR                                       |  |  |  |
| otification           |                                                                             |         | Notification                                |                                                                              |                                               |  |  |  |
| Subject               | Modern Campus CMS Publish Notification                                      |         | То                                          | (Myself)                                                                     | v                                             |  |  |  |
| Message               |                                                                             |         | Subject                                     |                                                                              |                                               |  |  |  |
|                       |                                                                             |         | Message                                     |                                                                              |                                               |  |  |  |
| Send Copy to<br>Email | Send external email in addition to an internal Moder<br>Campus CMS message. | n       | Send Copy To<br>Email                       | Send external email in addition to an<br>Campus CMS message.                 | //<br>internal Modern                         |  |  |  |
|                       | CANCEL                                                                      | PUBLISH |                                             |                                                                              | CANCEL SCHEDULE                               |  |  |  |

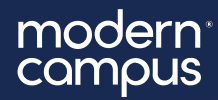

# LET'S SEE IT

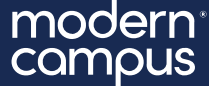

# Thank You!

### The next Training Tuesday will be on March 25, 2025 on Content Editor Best Practices

Registration is open on our support page now!